# 学生教育研究災害傷害保険(学研災) 保険金請求のご案内

本学では、大学施設内や正課・課外活動中に学生本人が身体に傷害を被った場合に備えて、 正規学生全員を対象として「学生教育研究災害傷害保険」に加入しています(掛金は大学負担)。 まずは、補償の対象となるか確認してください。

対象の要件に該当する学生は、次ページの手順に添って保険金請求手続きをしてください。

| 活動内容        | 補償の対象                                                                                                 | 事故証明の<br>証明者                     |
|-------------|----------------------------------------------------------------------------------------------------|----------------------------------|
| A.正課中       | 講義、実験、実習、演習または実技による授業を受け<br>ている間、教員の指示に基づき研究活動を行っている<br>間に負ったけが                                       | 担当教員                             |
| B.課外<br>活動中 | <ul> <li>以下の両方を満たす場合に負ったけが</li> <li>●学友会所属の課外活動団体で部員登録が確認で<br/>きる者</li> <li>●大学で認められている活動中</li> </ul> | 監督・顧問等<br>(学生代表しかいない)<br>場合はその代表 |
|             | <u>以下の両方を満たす場合に負ったけが</u><br>●大学から認められた団体に所属が確認できる者<br>●大学で認められている活動中                                  | 管轄する部課                           |
| C.大学<br>施設内 | 大学が教育活動のために管理している大学施設内にい<br>る間に負ったけが                                                                  | 管轄する部課                           |

### 立命館大学 学生オフィス(OIC)学研災担当

電話番号:072-665-2135

対応時間平日9:30-11:30,12:30-17:00

※窓口は火曜日午前閉室

# 学研災・保険金請求の手順

保険の請求権には3年の時効があります。速やかに学研災の保険金請求を行ってください。

## Step1 問い合わせ

 各キャンパスの学生オフィス窓口にて【SkettBook】アプリのスマ ートフォンへのダウンロード方法および説明のチラシを受け取る。 またはWebから説明書類をダウンロードする。 →

- 申請前に学研災保険の補償内容を確認したい場合は、配布のチラシ
   (主には医療保険金・入院加算の記載)を確認する。
- ③ より詳細な質問や問い合わせがある場合は、「東京海上日動学校保険コーナー」 に電話する。

### 「0120-868-066(フリーダイヤル)」

※学生オフィスの窓口では、保険業法上、保険商品の内容説明を行うことが できません。

## Step2 アプリからの申請・事故証明書作成

 【SkettBook】アプリをダウンロードする。※全員ダウンロード必須!
 ②アプリにログインし、右側下部「保険金請求」→「学研災 保険金請求 受付」→「おけがをされた方」から、けがの内容等必要な情報を入力 する。※配布のチラシ裏面を参照。アプリの操作が分からない場合は、 学生オフィス(OIC)に相談してください。

- ③「完了」ボタンを押下後、【SkettBook】事故情報登録完了受付のお知らせ」メール (送信専用)が届くので、メールを保管する。
- ④1~2週間後(目途)に大学からmanaba+Rの個人宛のお知らせに「事故証明書作成 方法」の通知が届く。記載内容に添って<u>「事故証明書」を作成\*1</u>する。
- ⑤通知に記載のWeb申請フォームから「事故証明書」を申請※2する。
  - ※1 保険会社は、学生から申し出があった事故について、大学に証明するよう求めます。

大学は学生から提出された「事故証明書」に基づき、事故の証明を行います。 ※2 Web申請未登録の場合、大学から督促は行いません。速やかに申請しましょう。

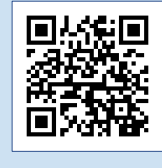

## Step3 治療内容の報告(保険金請求書の提出)

①アプリにログインし、右側下部「保険金請求」→「学研災 保険金請求受付」→
 「おけがの治療をうけた方」から治療内容の報告をする。

②「内容を確認して保険金請求をする」ボタンを押下後「【SkettBook】治療状況申告 受付完了のお知らせ」メールが届く(送信専用)。

※不明な点について、保険会社から問い合わせがくる場合があります。

また、治療の経過や内容、症状の程度、けがの発生時の状況等について保険会社

<u>が医療機関等へ確認を行う場合があります。</u>

③契約内容に従い保険金が振り込まれる。支払額は保険会社からハガキ等で案内が届く。

保険金が支払われない場合は連絡がきます。

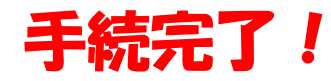

※保険金が支払われる時期等について、大学では回答できません。

#### **Q&A** よくある質問 スマートフォンにアプリをダウンロードできない(したくない)がPC等でアクセス可能 **Q1** ですか?または、書面での手続きはできますか? PCからのアクセスは非対応です。申請に係り【SkettBook】アプリでの手続きを原 則とします。※ダウンロードは必須です。 **A1** アプリの利用は学生にとってスムーズで手間が省ける利便性があります。操作が 分からない場合や、ダウンロードできない事情等がある場合は、学生オフィス (OIC)にお問い合わせください。 **Q2** 学研災加入者のしおりがほしい **A2** 【SkettBook】アプリに搭載されています。アプリで必ず内容を確認してください。 どのようなけがで保険金が支払われますか?或いは、自分のケースは保険金 **Q3** 支払いの対象になりますか? 保険業法上、学生オフィスの窓口で保険商品の内容説明はできません。 配布のチラシや学研災加入者のしおりで確認してください。 **A3** 詳しく質問したい方は、東京海上日動学校保険コーナー「0120-868-066 (フリーダイヤル)」に問い合わせをしてください。 **Q4** 事故証明書のフォーマットがほしい Webサイトまたは右のQRコードからダウンロードしてください **A4** https://www.ritsumei.ac.jp/infostudents/campus-diary/